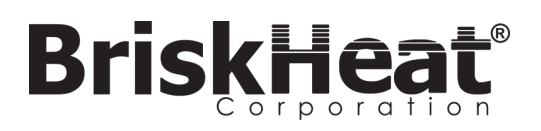

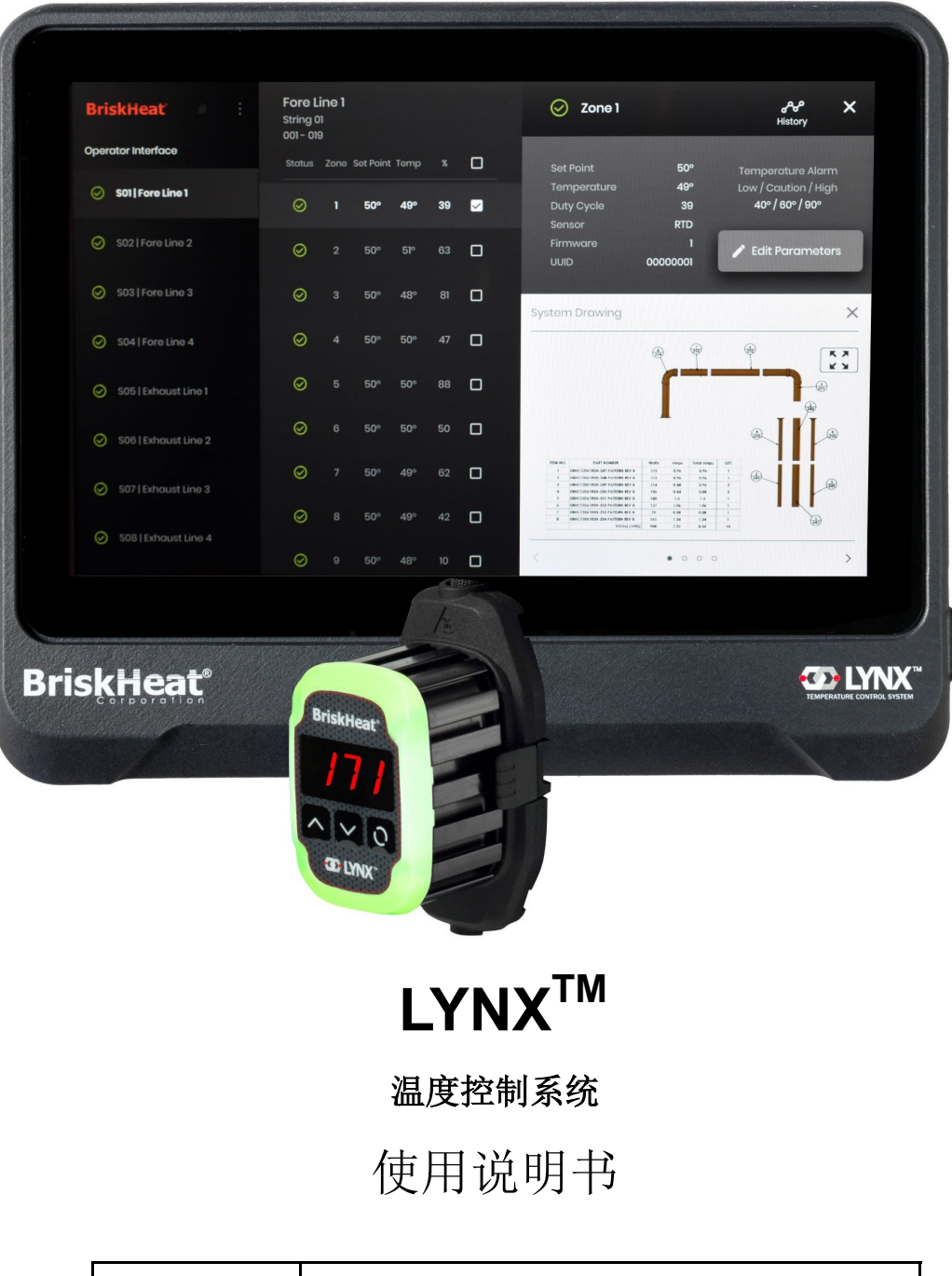

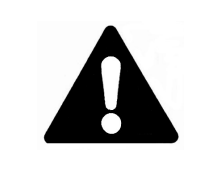

操作或维修温度控制器前,请阅读和理解本手册。未正确理解如何 安全操作控制器可导致意外事故发生,造成严重受伤甚至死亡。 仅合格人员方可操作或维修控制器。

# LYNX<sup>™</sup>系统使用说明

# BriskHeat<sup>®</sup>

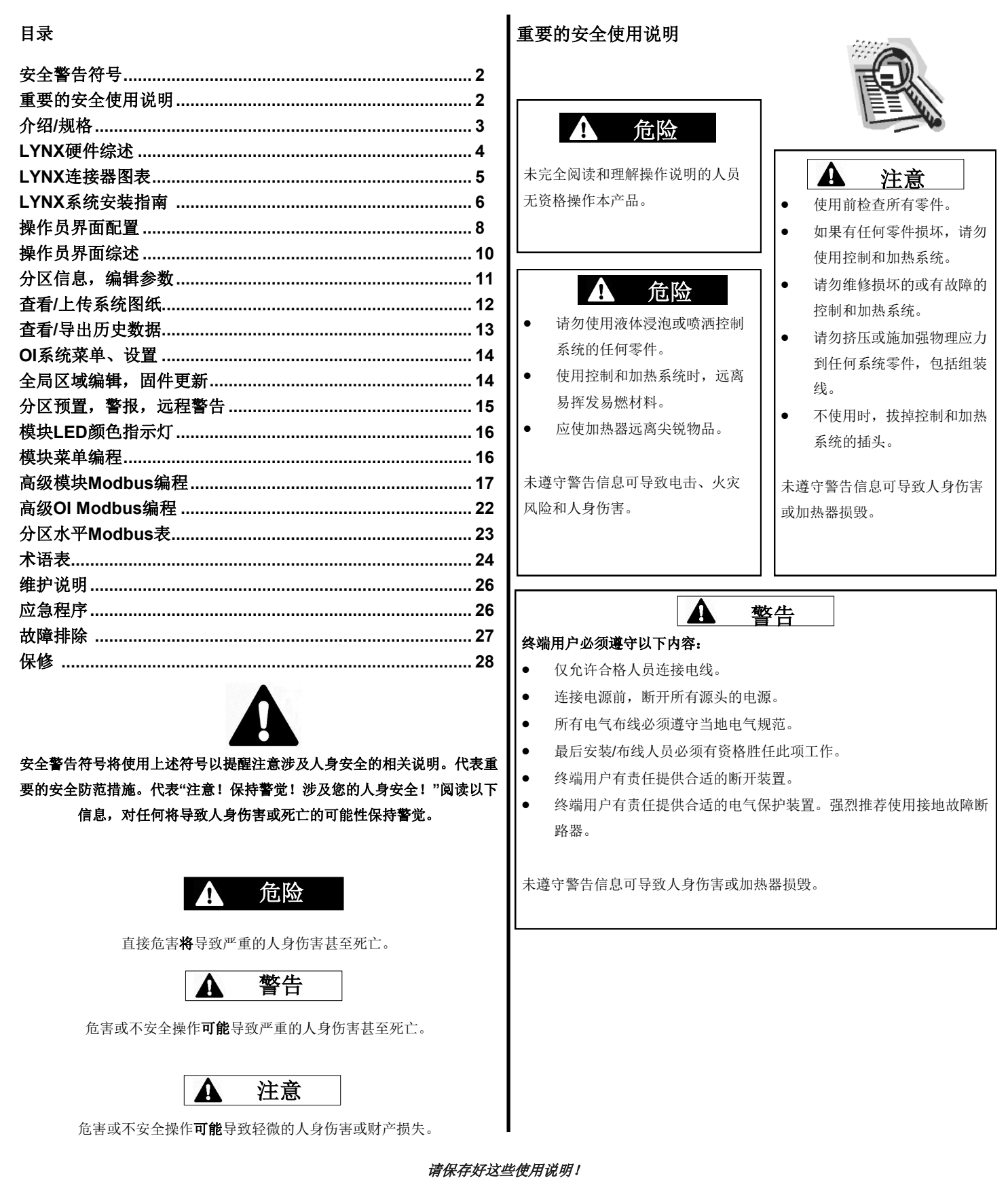

可根据要求提供本手册的其他副本

## 介绍

Lynx<sup>®</sup> 温度控制系统通过为各系统提供操作员界面面板和PID控制模块至各加热器,构建一个完整的温度控制网络。Lynx<sup>®</sup>模块是带RTD、J型或K型热电偶 反馈的紧凑型PID温度控制器。Lynx<sup>®</sup>操作员界面面板作为1-8个加热器字符串的全局主编程,各字符串有128个Lynx<sup>®</sup>模块,各OI有1024个加热器。本装置 显示用户配置的图形映射、自定义命名和通过硬件CAT-5连接或WIFI网络发送警告邮件。这些仅是LYNX OI 提供的部分特性,有助于完成系统控制和优化 加热应用。本手册提供这些特性和其他使用Lynx温度控制系统的高级配置信息。 使用前请阅读使用说明,以顺利操作系统。

### 一般规格

• 电压: 100-277 VAC, 50-60 Hz

**BriskHea** 

- 温度控制范围: 32°F至1112°F(0°C至600°C)
- 传感器输入:J型或K型热电偶 · PT100 RTD
- 准确度:
  - 测量温度为°C时,RTD +/- 0.25°C + 0.125%(测量温度为°F 32时,+/- 0.45°F + 0.125%)
  - J型热电偶+/- 1.09°C(+/-1.96°F)
  - K型热电偶+/- 1.125°C(+/-2.03°F)
- 每模块最大安培负载:环境温度在77°F (25°C)时7安培, 104°F (40°C)时4安培
- 显示:
  - ●操作员界面:10.1"(257 mm)全彩色触摸屏
    - 安装模式:装置背面VESA安装模式
  - 模块:3位显示屏
- 警报:
  - ●操作员接口:9个干接触,各字符串一个,主系统一个
    - 干接触额定电功率: 30 VAC/VDC, 5安培
  - 模块:高能见度、多彩LED状态指示灯字符串长度: 30m
- ●环境等级:
  - 操作员界面: IP10
  - **模**块:IP20
- 环境暴露:
  - ●操作范围:32°F至130°F(0°C至54°C)
  - ●存储范围:-40°F至140°F(-40°C至60°C)
  - 相对湿度:0 to 80% (无冷凝)

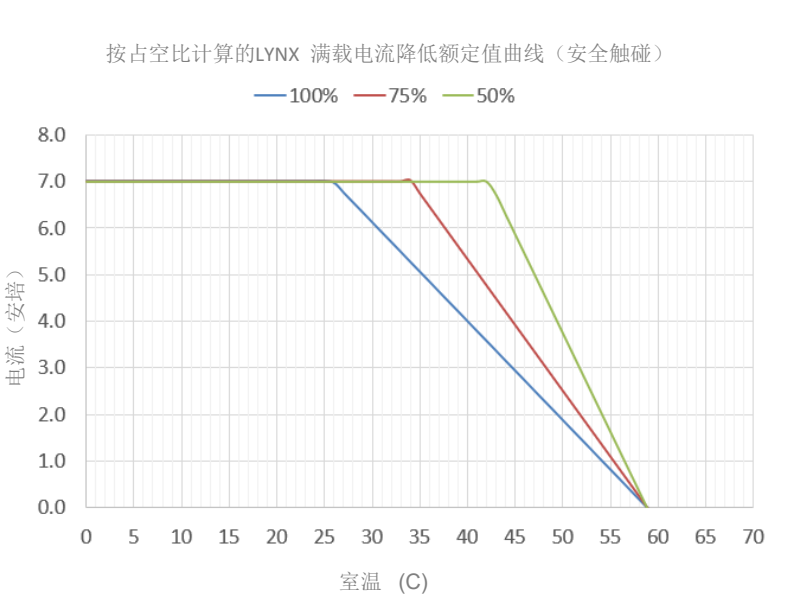

# BriskHeat®

# LYNX硬件综述

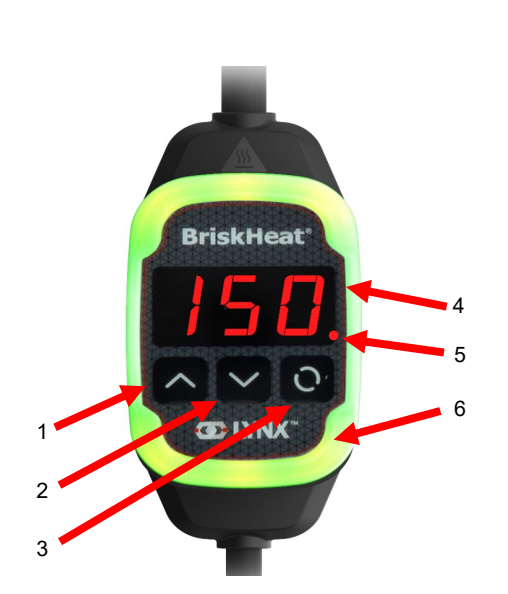

1. 向上键

用于向上选择菜单和调整参数。

2. 向下键

用于向下选择菜单和调整参数。

## 3. 功能键

多用途键用于访问菜单选项,选择、进入和保存新参数。参考 表2的模块编程说明。

## 4. 显示屏

显示目前温度、菜单选项和参数。

## 5. 加热器输出

显示加热器输出的现状(开/关)

## 6. LED指示灯

发光显示LYNX模块的状态。参考表1的色码描述。

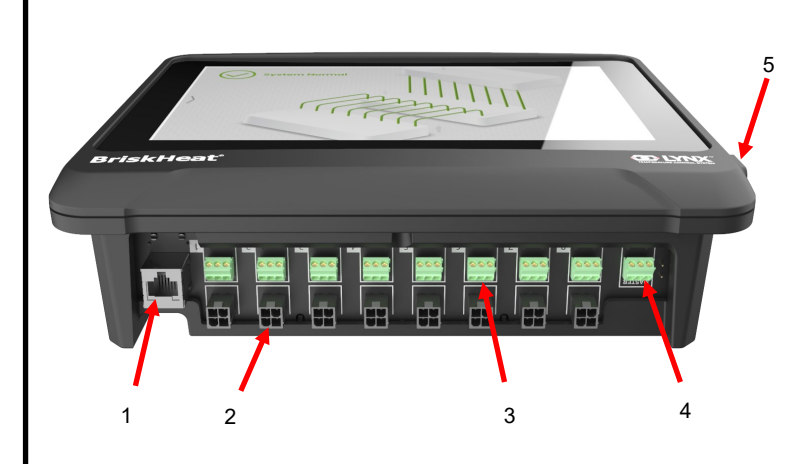

1. 以太网端口

将操作员界面面板连接至网络连接或局域网。(要求Modbus TCP/IP通信)

## 2. LYNX模块通信连接器

将LYNX通信工具连接至操作员界面面板。

 干接触继电器 连接用户提供的监视警报设备。各干接触继电器对应通信。

#### 4. 主干接触继电器

连接用户提供的监视警报设备协同加热系统,继电器连接到全部4-Pin连接器端口。

## 5. USB端口

将USB存储设备\*连接至操作员界面面板,在操作面板时上传系 统图纸和获取导出数据。

\*USB设备必须是FAT32格式,才可与操作员界面面板正常通信。

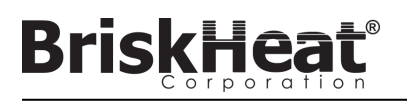

# LYNX模块电源输入连接器图表

所有LYNX夹克、独立扩展坞(P/N: LYNX-DOC1-XX)和延伸电缆可见。

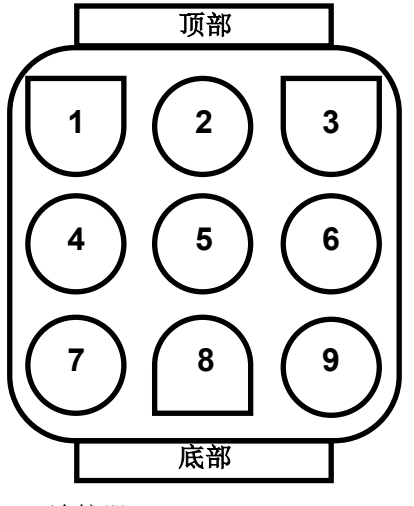

| 1. | PIN: L1<br>触点: 350705-1      | 2. | PIN: 接地<br>触点: 350669-1      | 3. | PIN: L2<br>触点: 350705-1 |
|----|------------------------------|----|------------------------------|----|-------------------------|
| 4. | 未使用                          | 5. | PIN: 数码接地<br>触点: 350706-1    | 6. | 未使用                     |
| 7. | PIN: RS-485A<br>触点: 350706-1 | 8. | PIN: RS-485B<br>触点: 350706-1 | 7. | PIN:细目<br>触点:350706-1   |

连接器P/N: TE MATE-N-LOK

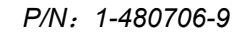

## 通信硬件连接器图表

LYNX OI通信硬件可见(P/N: LYNX-HN-XXX)。

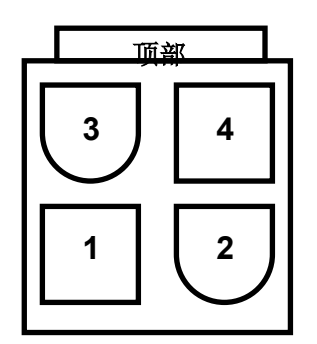

 

 3. PIN: RS-485A
 4. PIN: RS-485B

 1. PIN: 数码接地 触点: 39-00-0039
 2. 未使用

*连接器P/N: MOLEX MINI-FIT JP* 

# BriskHeat<sup>®</sup>

# LYNX系统安装指南

步骤 1: 安装加热器

安装加热器至需要加热的部件。确保加热器在整个区域接触良好。

若加热器内未包含,厂商建议在部件上附温度传感器。

若使用独立式Lynx扩展坞组装,确保加热器插头与插座适配。如需要, 把电线装到合适的加热器插头。

# 步骤 2: 附上LYNX模块和电缆

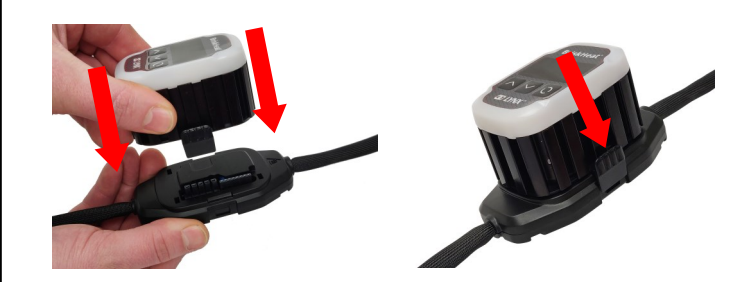

将Lynx模块连接到扩展坞·确保两边的夹子完全啮合。

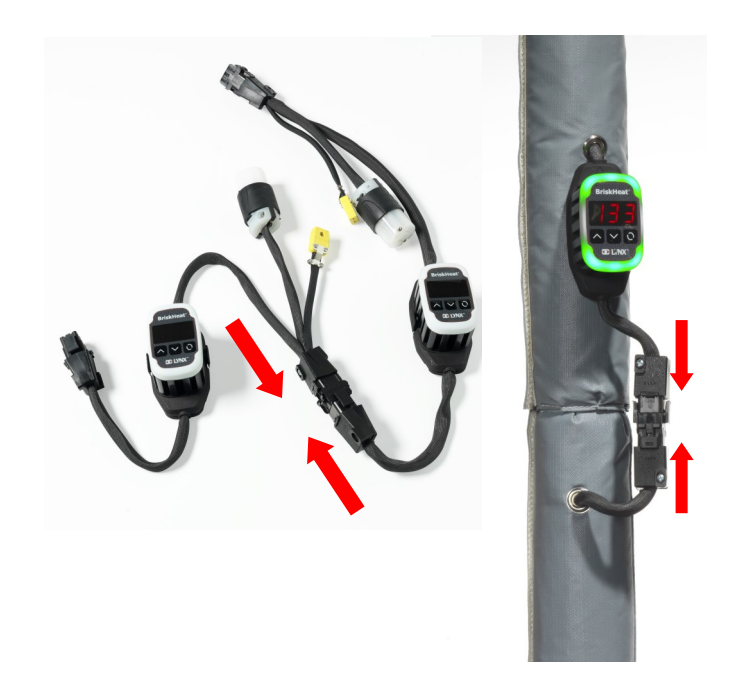

**将附加的Lynx**扩展坞相互连接。

对于Lynx**独立式**扩展坞:

连接RTD/热电偶传感器至传感器端口·并连接加热器电源插头 至加热器插座。

**确保所有**扩展坞与加热器紧密连接·使硬件不再随意悬挂。所有模块 底部都有可移动夹子·确保可以固定到任何表面。

将电源硬件连接到各字符串的第一个加热器和电源。所有模块进入禁 用模式,停止加热直到操作员改变控制模式。

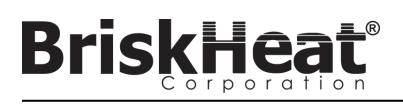

# 步骤 3: 安装操作员界面

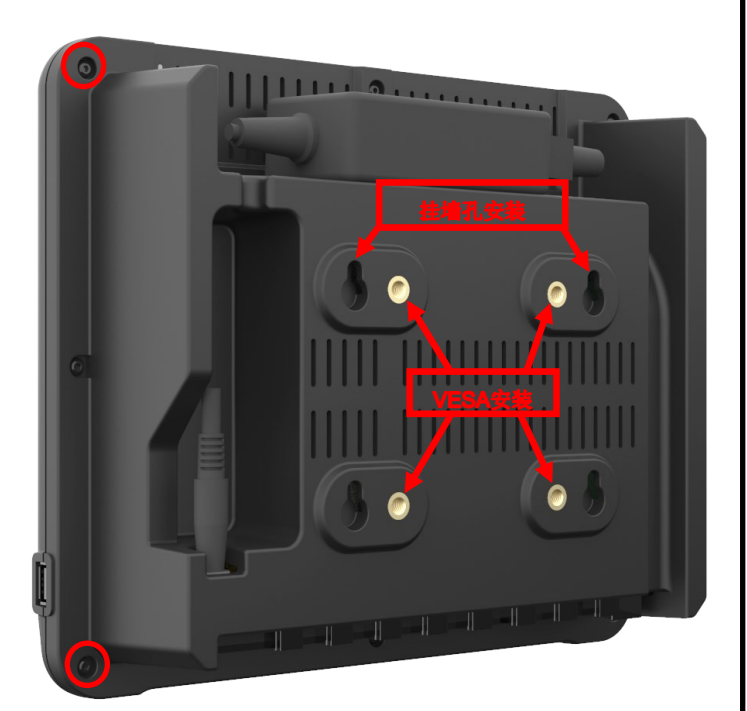

安装选项:

### VESA / FDMI安装

中心间距75 x 75mm。 提供M6 x 10mm插入接口。

## 挂墙孔

有4个挂墙孔。 供使用螺丝或螺丝扣件的用户使用。

#### 嵌入式/安装面板

按以下图示尺寸裁剪开口。 拆下操作员界面角落的四个螺丝。 将操作员界面嵌入裁剪处。 用另外提供的4个螺丝代替拆下的螺丝。

| [10]<br>R.394<br>4 PLCS |                |
|-------------------------|----------------|
|                         | [205]<br>8.071 |
|                         |                |

步骤 4: 连接操作员界面

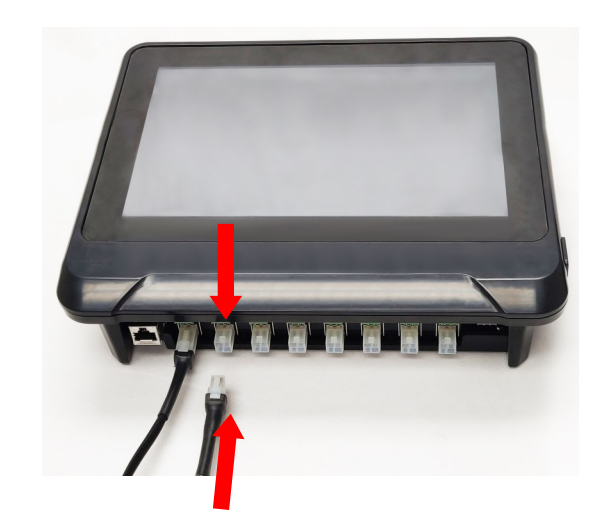

通过电源硬件上的通信连接器,将各字符串的第一个坞连接到操作员界面面 板。使用任何可供使用的输入端口(1-8)。确保所有电线连接器完全且充 分啮合。

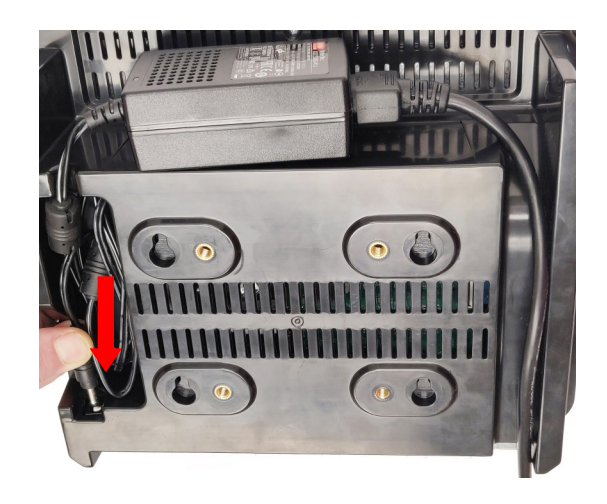

在操作员界面背面插入电源连接器。

一旦操作员界面插上电源, 立刻打开系统。充分启动后, 开始操作员界面 配置。

# **BriskHe**

# 操作员界面配置

步骤1:系统设置

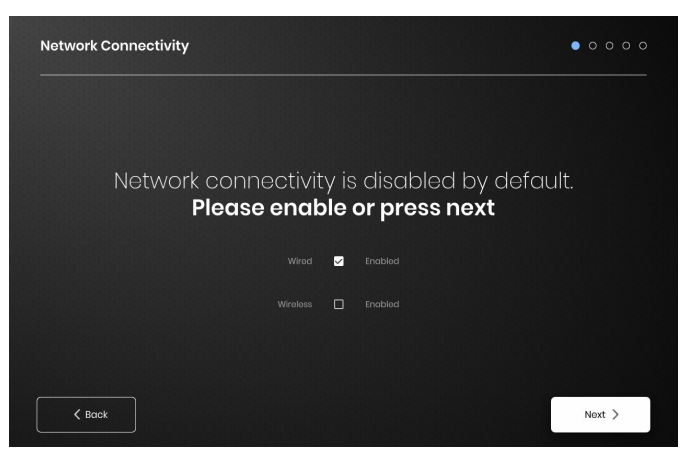

配置网络连接设置。

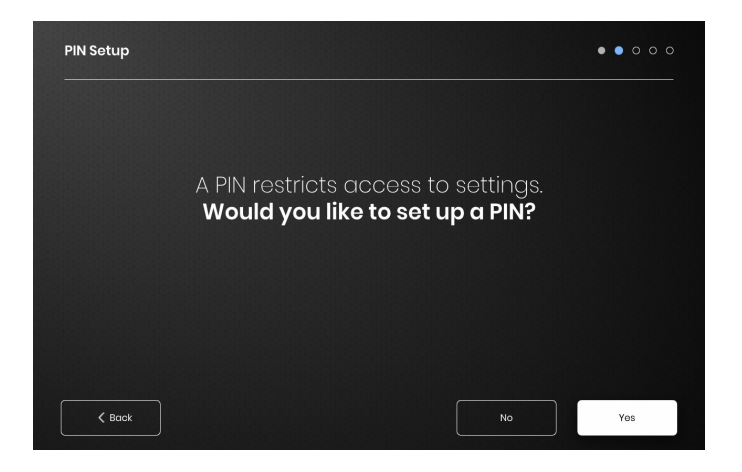

若需要,设置PIN限制访问单元。

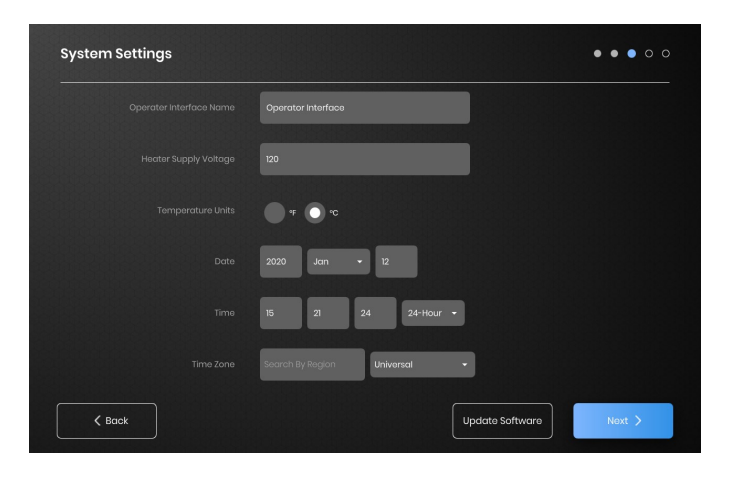

为以下内容赋值: 单元名称、设计电源电压、温度单位、日期和时

# 步骤 2: 设备设置

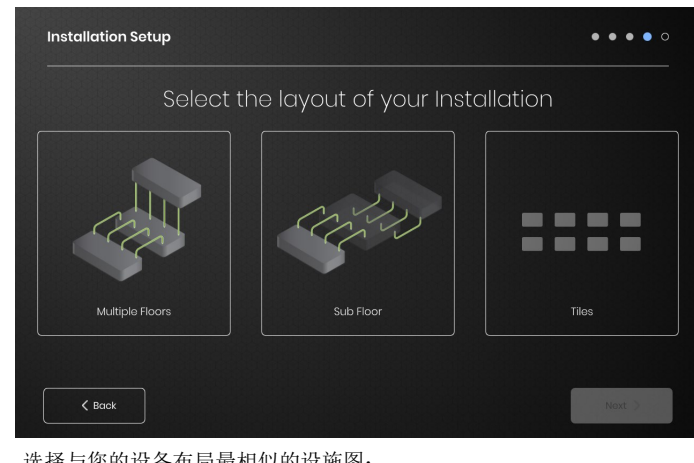

选择与您的设备布局最相似的设施图:

- -多层
- -底层

-平铺显示(如果不需要设施图展示)

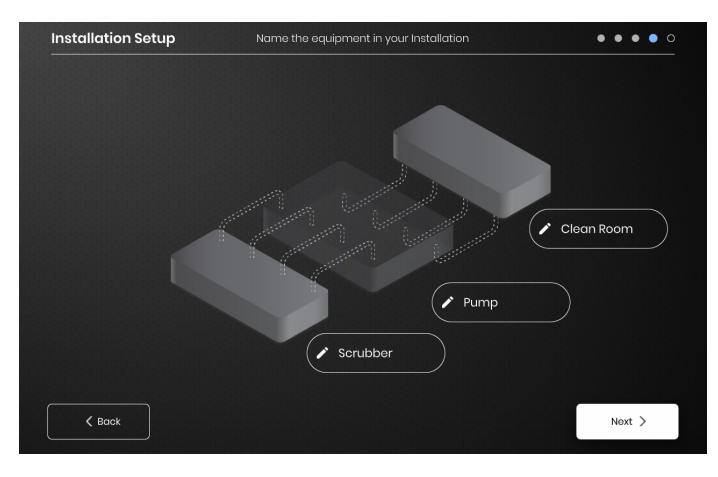

选择各文本框旁的笔图标为您的设备各部分指定名称。文本框可供文本 编辑。若没有自定义名称则使用默认名称。

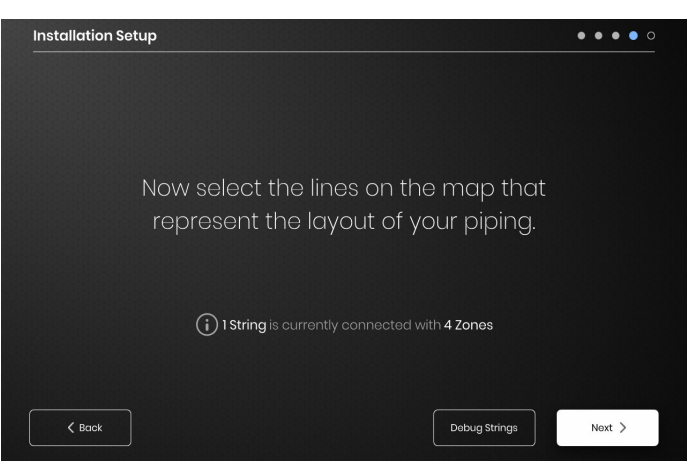

确保检测到的字符串和区域数量与插入OI数量相符。如果出现错误 · "调 试字符串"键可以确定哪个字符串或区域出现问题。

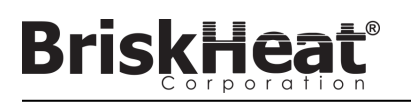

# 步骤 3: 字符串和区域设置

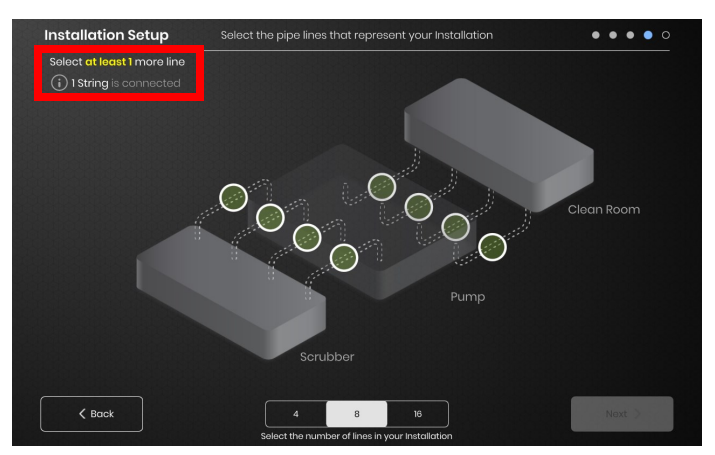

选择最能代表您设备的行数量和位置。必须指定与连接OI物理通信字符 串相同数量的最低行数。

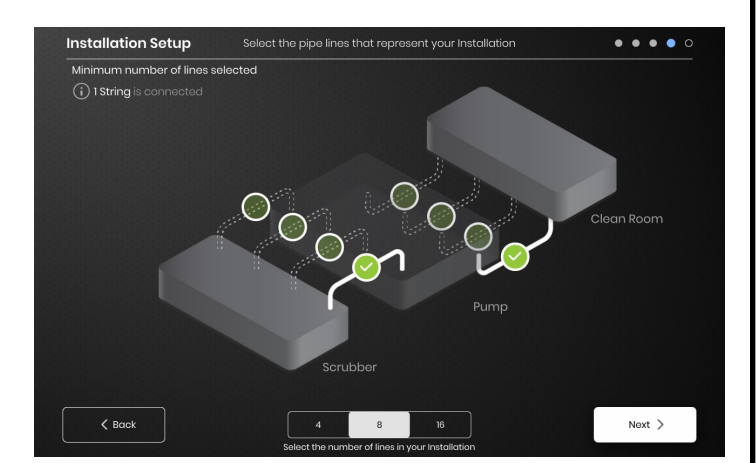

如需要,各字符串可分成多行。可选择绿虚线代表一个或多个加热器群组 相连。各字符串能分成指定的多行。

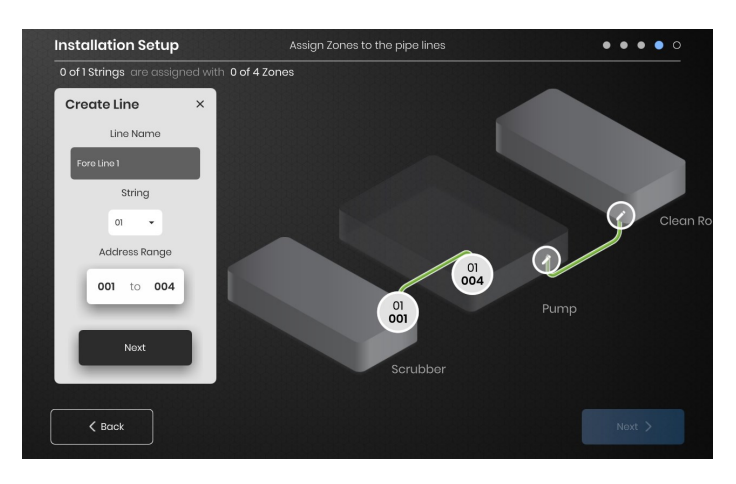

指定区域:

在安装设置中选择一行。如需要,点击"行名称"调出键盘编辑名称,命名行。

为各行指定各字符串区域地址所需数量。

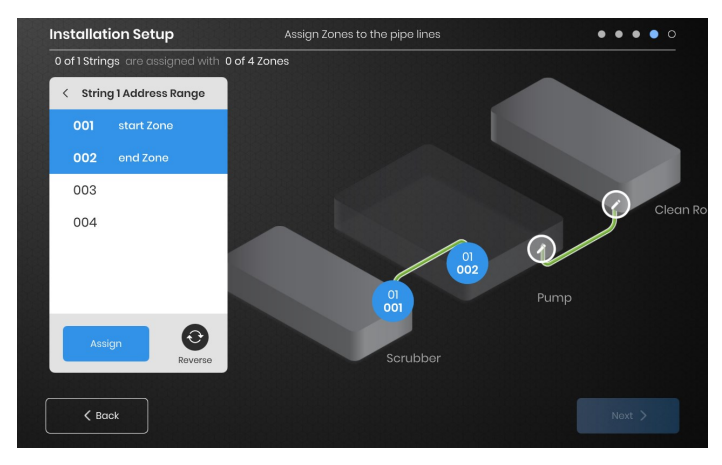

"地址范围"键让您可以自定义各行字符串区域的数量和顺序。

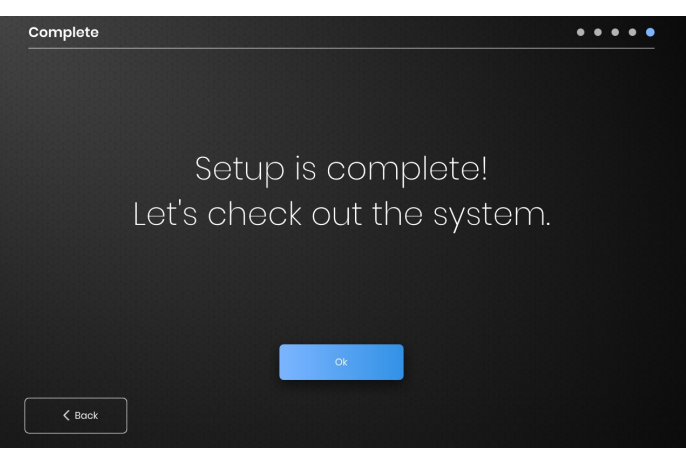

所有区域指定后,完成安装。

# BriskHeat

# 操作员界面综述

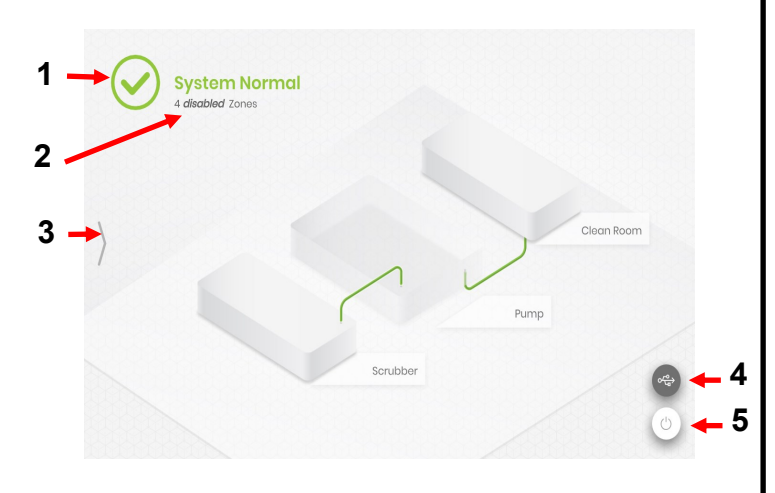

### 操作员界面面板主屏幕

- 1. 系统状态
- 区域信息-当前区域状态的更多信息。模块默认以"禁用"模式启动,直 到变为控制模式。
- 系统访问键-按此图标访问查看行和区域、编辑参数、查看/导出数据 和访问系统菜单选项。
- 4. USB指示符键-若USB已插入OI将显示。按下安全弹出USB。
- 5. 电源键-按此图标访问关闭或重启操作员界面选项。

按下系统访问键后查看

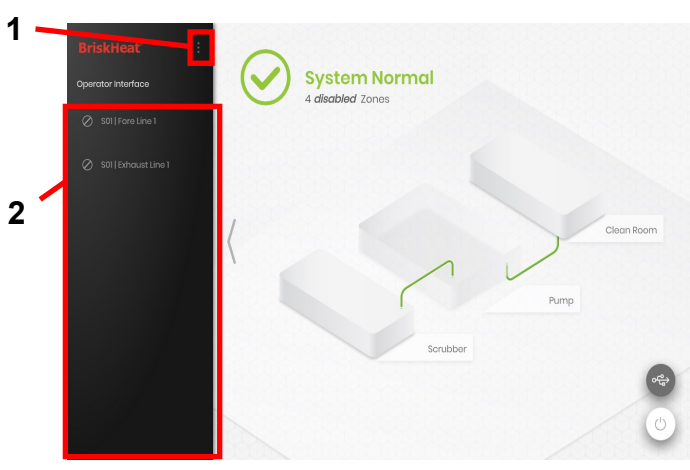

按下系统访问键后,以下内容可用:

- 系统菜单-选择该选项调出操作员界面设置。参考"系统菜单"部分,了解 更多信息。
- 2. 行选择面板-选择一行查看该行内各区域。

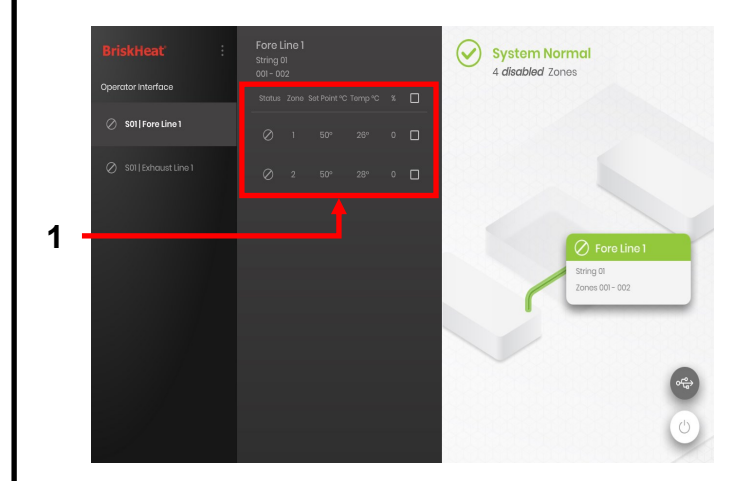

在行选择面板选择一行以后,界面再次扩展:

 区域选择面板-显示选择行内的各区域。显示当前状态、区域数量、 设定点温度、当前温度和%占空比。选择区域查看其他信息,并编辑 参数。各区域旁的复选框可以同时选择多个区域。

# Brisk Heat<sup>®</sup>

# 区域信息屏幕

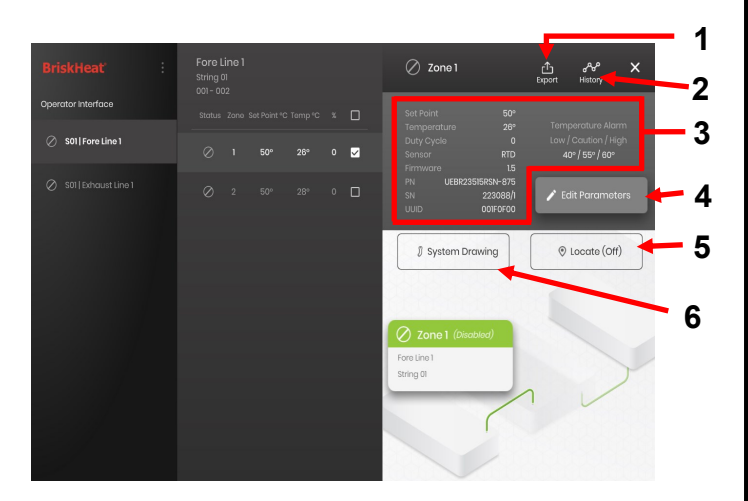

选择一个或多个区域后,界面再次扩展显示如下:

- 数据导出键-选择导出操作员界面系统收集的数据(参考导出历史数据部分)。
- 历史数据查看器-选择查看温度数据、占空比和操作系统时获取的当 前数据。
- 选择区域信息-显示选择区域的其他信息,包括低警报、注意警报和 高警报、传感器类型、固件版本、部件和序列号。如果选择多个区 域,仅显示首个选择区域。
- 4. 编辑参数-选择编辑选择区域的参数。
- 定位-选择定位行内的区域。这将导致该区域的LYNX模块闪烁白光, 更容易辨别。两小时后暂停。
- 6. 系统图纸-选择查看系统图。

(参考上传系统图纸部分)。

编辑参数屏幕

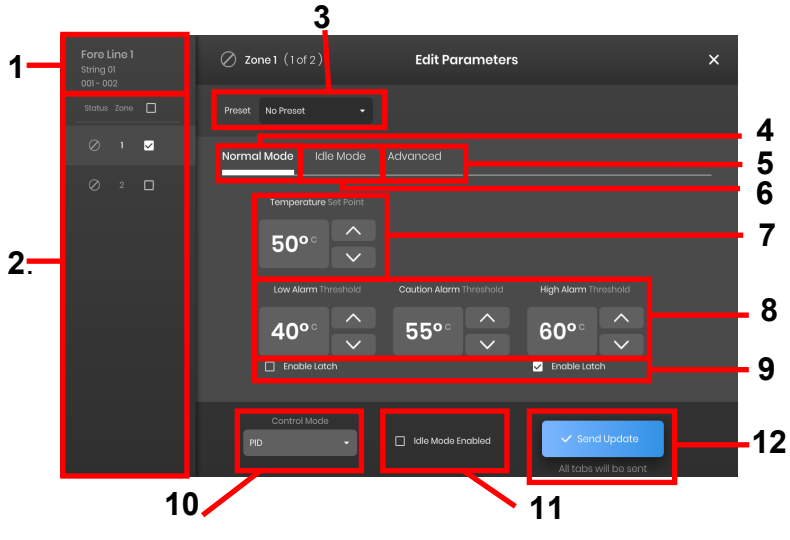

- 1. 区域行显示-显示选择行内的当前行、字符串和区域。
- 2. 区域状态显示-选择单独、多个或所有区域配置参数。
- 区域预置-选择指定预置,轻松加载预先设定的参数至各区域。使用前,预 置必须在系统菜单内单独创建。
- 4. 常规模式选项卡-常规使用时,用于编辑操作参数的选项卡。
- 空闲模式选项卡-空闲模式时,用于编辑操作参数的选项卡(空闲模式设定 点和空闲高/低警报)。
- 6. 高级选项卡-用于编辑高级操作参数的选项卡,如升温速度。
- 7. 温度设定点-用于设定目标操作温度。
- 8. 警报设定点-调整和设定低警报、注意警报和高警报。低警报用于警告用户加热器温度过低。注意警报用于警告用户加热器温度过热。高警报用于 警告用户加热器温度到达极端值。若超出极端值,高警报将关闭加热 器。这些警报防止加热器和设备/材料超过温度限制,导致产品质量降级。
- 9. 闩锁-勾选这些框,要求用户在操作过程中警报触发时手动确认和清除各警报。
- 10. 控制模式-模块控制模式在开/关、PID、自动调整和禁用之间切换。模块默 认设置禁用模式。
- 11. 启动空闲模式-勾选框启动空闲模式及空闲模式选项卡确定的参数。
- 12. 发送更新-用于编辑参数菜单的所有选项卡所有字段参数。

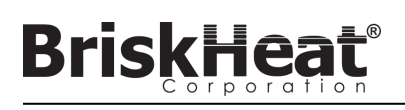

# 上传系统图纸

| System Menu                 | Installation Setup           | × |
|-----------------------------|------------------------------|---|
| Operator Interface Settings | Layout System Drawing        |   |
| Ĵ Zone Presets              |                              |   |
| S Installation Setup        |                              |   |
| () Alarms                   | Manage the System Drawings   |   |
| (0) Network Settings        |                              |   |
| 🖒 Shutdown                  |                              |   |
|                             | Remove Drawings Add Drawings |   |

- 将USB快闪驱动插入操作员界面面板侧面端口。面板提示用户确 认USB设备已连接,选择"弹出"断开USB快闪驱动或"确认"继续 连接。
- 选择系统菜单选项,然后选择设备安装选项卡。选择系统图纸选 项卡,在窗口内勾选待上传的图纸,选择"添加图纸"。可以添加 多个图纸。

\*系统图纸必须以.png或.jpeg格式存储。

# 查看系统图纸

|                     | Fore Lin<br>String 01<br>001 - 002 |  |  |   | 🖉 Zone 1                 |                                   | <br>Export | ക്രം<br>History                | ×   |
|---------------------|------------------------------------|--|--|---|--------------------------|-----------------------------------|------------|--------------------------------|-----|
| Operator Interface  |                                    |  |  |   |                          | 50°<br>26°                        |            |                                |     |
| 🖉 S01   Fore Line 1 |                                    |  |  | M |                          | 0<br>RTD                          |            | Caution / Hi<br>0° / 55° / 60° |     |
|                     |                                    |  |  | ٥ | PN UEBR235<br>SN<br>UUID | 15RSN-875<br>223088/1<br>001F0F00 | P E        | dit Paramet                    | ers |
|                     |                                    |  |  |   | 🗍 System Dro             | wing                              | •          | Locate (Off                    | ;)  |
|                     |                                    |  |  |   | () Janal (Size           |                                   |            |                                |     |
|                     |                                    |  |  |   | Fore Line 1<br>String 01 |                                   |            |                                | >   |
|                     |                                    |  |  |   |                          | <                                 | ٦          | 1                              |     |
|                     |                                    |  |  |   |                          |                                   |            |                                |     |

选择区域并选择"系统图纸"键查看上传图纸。

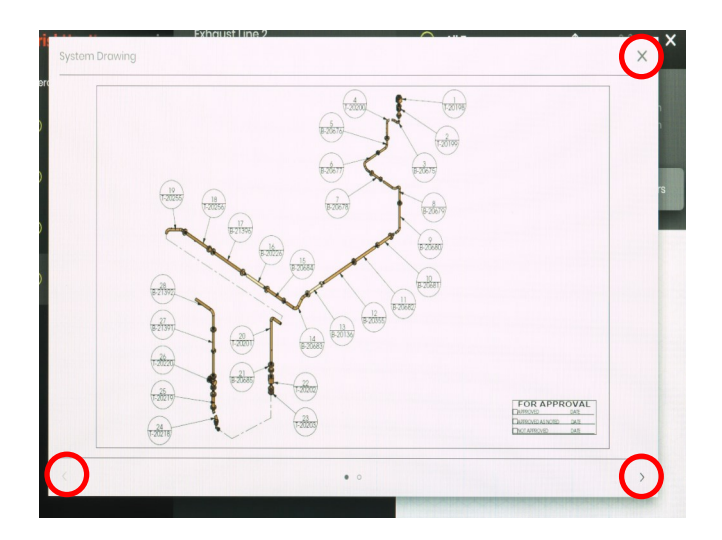

- 通过缩放手势操作,图纸可扩展或缩小,以便查看更多细节。 使用左右箭头滚动查看多个图纸。结束时,按X键关闭图纸查看 模式。
- 当USB设备连接到面板时, ☎ 图标出现在操作员界面总览屏幕。 按下该图标访问菜单, 安全弹出USB快闪驱动。

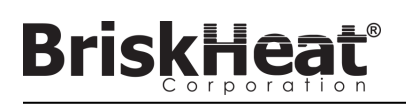

# 查看历史数据

| BriskHeat          | : | Fore L<br>String 0<br>001 - 00 | ine 1<br>11<br>12 |  |  | 🖉 Zone 1                                                                                                    | Export History                          |
|--------------------|---|--------------------------------|-------------------|--|--|----------------------------------------------------------------------------------------------------|-----------------------------------------|
| Operator Interface |   |                                |                   |  |  |                                                                                                    | Towns and an Alexan                     |
| S01 Fore Line 1    |   |                                |                   |  |  | Temperature 26°<br>Duty Cycle 0<br>Sensor RTD                                                                                                    | Low / Caution / High<br>40° / 55° / 60° |
| S011Exhaust Line 1 |   |                                |                   |  |  | Firmware         15           PX         UE8238584-97           SX         223888/           UUD         collection           IV         System Drawing | Edit Paramotors     O Locate (Off)      |

在总览屏幕选择一个区域。选择历史,查看区域模块采集的数据。

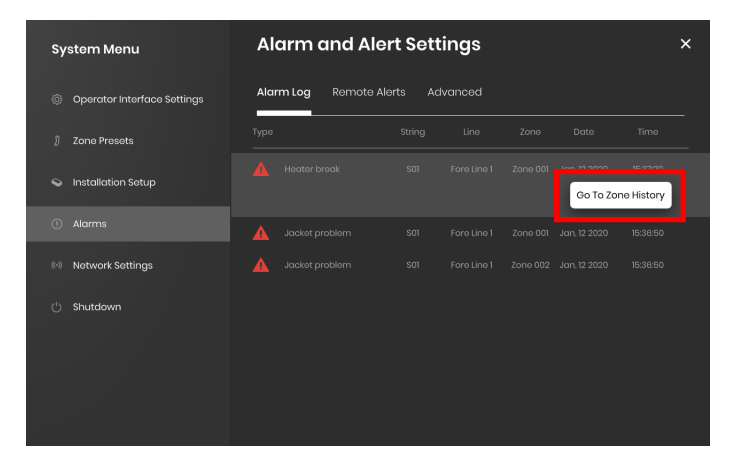

## 区域历史可以通过警报或者警告设置进入访问

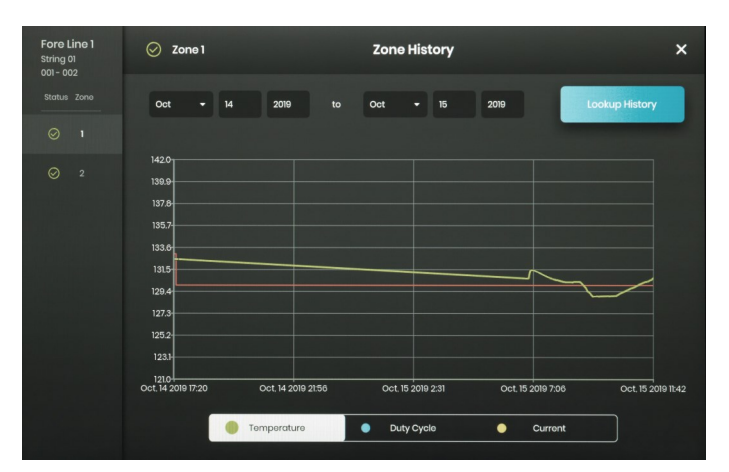

数据以图表形式呈现,包括:温度(设定点和真实数据)、占空比、电流和 警报温度(如果从警报和警告设置查看)。请注意操作员界面面板不会主动 实时更新图表数据。点击查找历史键将更新数据或者选择数据范围。

# 导出历史数据

| BriskHeat'             | Fore Line 1<br>String 01<br>001 - 002 |            | 🖉 Zone 1                                            | 亡 운 X<br>Export History                 |
|------------------------|---------------------------------------|------------|-----------------------------------------------------|-----------------------------------------|
| Operator Interface     |                                       | CTemp °C % |                                                     |                                         |
| 🖉 S01   Fore Line 1    |                                       | 26° 0 🗸    | Temperature 28°<br>Duty Cycle 0<br>Sensor RTD       | Low / Caution / High<br>40° / 55° / 60° |
| Ø S01   Exhaust Line 1 |                                       | 28° 0 🗖    | PN UEBR23515RSN-875<br>SN 223088/1<br>UUID 001F0F00 | 🖍 Edit Parameters                       |
|                        |                                       |            | 🗊 System Drawing                                    | ◎ Locate (Off)                          |
|                        |                                       |            |                                                     |                                         |
|                        |                                       |            | Fore Line 1<br>String 01                            |                                         |
|                        |                                       |            |                                                     | 1                                       |
|                        |                                       |            |                                                     |                                         |

- 将USB快闪驱动插入操作员界面面板侧面端口。面板提示用户确认 USB设备已连接。选择"弹出"断开USB快闪驱动或者"确认"继续连接。
- 选择一个区域,然后点击导出键,导出数据。一旦选择特定导出数据 后,.CSV扩展文件将被导出至连接的USB快闪驱动。使用复选框同时 从一个字符串导出多个区域数据。各区域有单独的.CSV数据文件。

| Fore Line 1<br>String 01 |          | 🖉 Zone 1 |  | Zone Hi  | istory I | xport |  |      | × |
|--------------------------|----------|----------|--|----------|----------|-------|--|------|---|
|                          |          |          |  | Select a | Date     | Range |  |      |   |
|                          | <b>V</b> |          |  |          |          |       |  |      |   |
|                          | 0        |          |  | 2020     |          |       |  | 2020 |   |
|                          |          |          |  |          |          |       |  |      |   |
|                          |          |          |  |          |          |       |  |      |   |
|                          |          |          |  |          |          |       |  |      |   |
|                          |          |          |  |          |          |       |  |      |   |
|                          |          |          |  |          |          |       |  |      |   |
|                          |          |          |  |          |          |       |  |      |   |
|                          |          |          |  |          |          |       |  |      |   |
|                          |          |          |  |          |          |       |  |      |   |
|                          |          |          |  |          |          |       |  |      |   |

当USB设备连接到面板时, 😋 图标出现在操作员界面空闲模式总览屏幕。 按下该图标访问菜单, 安全弹出USB快闪驱动。

# BriskHeat<sup>®</sup>

# 系统菜单

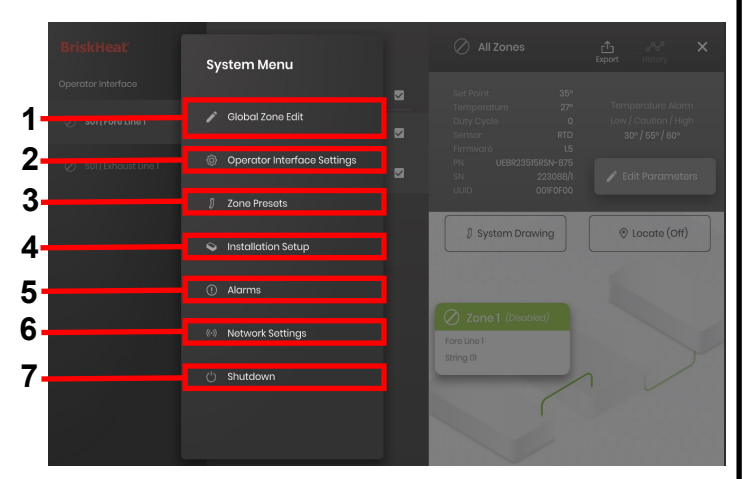

按下操作员界面总览屏幕上的系统访问键后,系统菜单出现,有以下选项:

- 1. 全局编辑-参考"全局区域编辑"部分
- 2. 操作员界面设置-参考"操作员界面设置"部分
- 3. 区域预置-参考"区域预置部分"
- 设备设置-当您的安装布局改变时,让您重新像初始规定一样设置 操作员界面配置。
- 5. 警报-参考"警报"部分。
- 6. 网络设置-访问和编辑网络设置
- 7. 关机-关闭操作员界面

# 全局区域编辑和模块固件更新

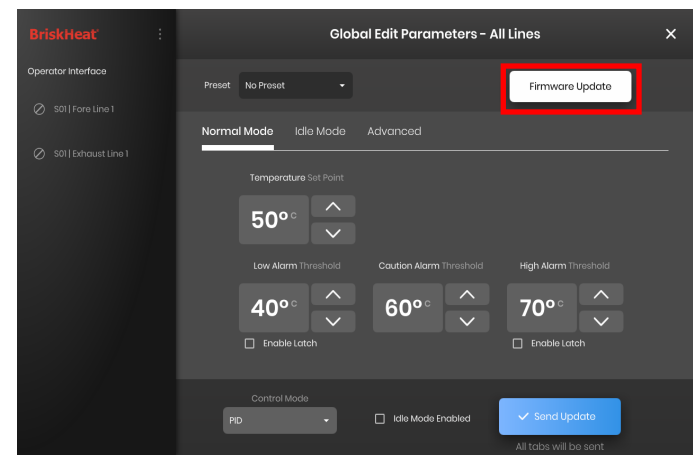

将"编辑参数"屏幕作一个区域操作,但将参数应用到整个系统。如果整 个系统将以相同的参数控制,则使用该操作。 固件更新键-用以更新过期的模块固件。

更新模块固件:

- 将USB快闪驱动插入操作员界面面板侧面端口。面板提示用户确认
   USB设备已连接。选择"弹出"断开USB快闪驱动或者"确认"继续连接。
- 选择"固件更新",选择固件文件用于更新。屏幕进度条显示固件更 新进度。固件更新时,模块不可操作或不提供记录数据。

# 操作员界面设置

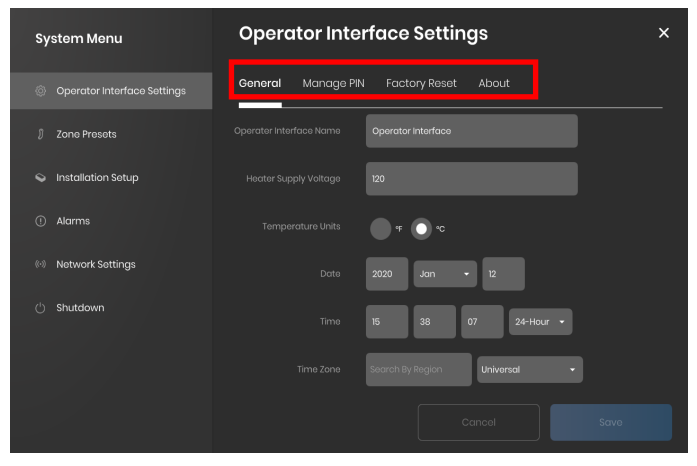

操作员界面设置选项卡:

- 通用-访问和编辑系统名称、电源电压信息、温度单位、日期和时间。
- ●管理PIN-编辑和启动/禁用安全锁定PIN。
- 出厂重设-这个选项卡让用户将OI恢复出厂默认设置。这将清除所有区域数据和系统设置。
- ●关于-操作员界面版本信息和何处更新软件。

# BriskHeat®

# 区域预置

| System Menu                 | Zone Presets ×                                                   |
|-----------------------------|------------------------------------------------------------------|
| Operator Interface Settings | Preset<br>2-Inch Pipe - Edit Now Doloto                          |
|                             | Normal Mode Idle Mode Advanced                                   |
| Installation Setup          | Temperature Set Point                                            |
| () Alarms                   | Low Alarm Threshold Caution Alarm Threshold High Alarm Threshold |
| (*) Network Settings        | 40°° <u>^</u> 60°° <u>^</u> 80°° <u>^</u>                        |
| 🖞 Shutdown                  | 📄 Enable Latah                                                   |
|                             | Central Mode                                                     |

区域预置允许用户创建自定义参数档案,可以在编辑参数时快速指定一 个区域。各预置档案将以选择档案的参数自动填充编辑参数的字段。应 用预置档案到一个区域时,将指定所有预置选项卡(常规模式、空闲模 式、高级模式)。

# 警报

| System Menu                 | Alarm and Al     | ert Sett  | ings    |                           |                        | × |
|-----------------------------|------------------|-----------|---------|---------------------------|------------------------|---|
| Operator Interface Settings | Alarm Log Remote | Alerts Ac | lvanced |                           |                        |   |
| 🕽 Zone Presets              |                  |           |         |                           |                        |   |
| S Installation Setup        |                  |           |         | Jan, 12 2020<br>Go To Zoi | 15:37:20<br>ne History |   |
| ① Alarms                    |                  |           |         | Jan, 12 2020              | 15:36:50               |   |
| (>) Network Settings        |                  |           |         |                           |                        |   |
| () Shutdown                 |                  |           |         |                           |                        |   |
|                             |                  |           |         |                           |                        |   |
|                             |                  |           |         |                           |                        |   |
|                             |                  |           |         |                           |                        |   |
|                             |                  |           |         |                           |                        |   |

警报页面追踪和记录所有系统警报经历。了解更多警报事件信息,按"跳转至区域历史"键,事件相关的区域历史图表出现在正中心。

## 远程警告

| System Menu                 | Alarm and Alert Settings              |  |  |  |  |  |  |  |
|-----------------------------|---------------------------------------|--|--|--|--|--|--|--|
| Operator Interface Settings | Alarm Log Remote Alerts Advanced      |  |  |  |  |  |  |  |
| 🕽 Zone Presets              | To Email Address alerts@example.com   |  |  |  |  |  |  |  |
| Security Installation Setup | From Email Address alorts@oxample.com |  |  |  |  |  |  |  |
|                             |                                       |  |  |  |  |  |  |  |
| (>) Network Settings        | User Name username                    |  |  |  |  |  |  |  |
| 🖒 Shutdown                  | Password                              |  |  |  |  |  |  |  |
|                             | SMTP Server Emtpexample.com Port 587  |  |  |  |  |  |  |  |
|                             |                                       |  |  |  |  |  |  |  |

远程警告选项卡可实现邮件警告通知配置。用户必须提供可供操作员界 面发送警告使用的有效邮箱地址和SMTP服务器,让OI发送远程警告。 使用远程警告时,高级选项卡信息增加SMTP授权和连接类型设置。

# 表 1: LYNX模块LED颜色指标

**BriskHeat**®

| 颜色/活动方式 | 意义     | <b>说</b> 明                                                           |
|---------|--------|----------------------------------------------------------------------|
| 白色(闪烁)  | 定位-找到我 | 选择操作员界面定位键激活。                                                        |
| 红色(常亮)  | 模块过热   | <b>当模</b> 块内部温度超过温度阈值80°C时触发。警报激活后·禁用加热器输出。                          |
| 紫色(闪烁)  | 传感器故障  | 当模块传感器输入字段与连接传感器不相符时触发·例如配置模块读取RTD传感器输入时却连接到使用J型热电偶的 硬件。传感器故障或未连接时触发 |
| 红色(闪烁)  | 高警报    | 当测量温度超过高警报阈值时触发。警报激活时,禁用加热器输出。                                       |
| 紫色(闪烁)  | 夹克安培数  | 模块测量电流不符合连接加热器的指定安培数时触发,若加热器未连接或加热器故障。                               |
| 黄色(闪烁)  | 注意警报   | 加热器温度超过注意警报设定点时触发。注意警报激活时,禁用加热器输出。                                   |
| 浅蓝色(闪烁) | 低警报    | 测量温度低于低警报阈值且低警报延时已过期时触发。                                             |
| 紫色(常亮)  | 禁用     | 禁用加热器输出。运送时模块的默认状态。将LYNX模块从一个坞替换到另一个坞时,防止模块自动使用先前配置参数至新系统时,出现这种情况。   |
| 绿色(常亮)  | 常规操作   | 模块正常操作。                                                              |

注:如果多种情况同时激活,表格按从高到低排列。

## 表 2: LYNX模块菜单编程

1. 按菜单键打开编程菜单。

- 2. 用上/下键找到想要的参数,并用菜单键选择。
- 3. 用上/下键更改值,并用菜单键保存。
- 4. 5秒未操作的话,菜单暂停并返回温度显示。

| 显示  | 意义             | 说明                                                        | 出厂默认设置        |
|-----|----------------|-----------------------------------------------------------|---------------|
| 5 P | 设定点            | 温度单位为摄氏度。操作员界面和模块控制操作时加热产品的设定点。                           | 50°C          |
| LA  | 低警报            | 温度单位为摄氏度。加热器超过低警报温度阈值时触发低警报。                              | 40°C          |
| ERU | 注意             | 温度单位为摄氏度。加热器超过注意警报温度阈值时触发注意警报。                            | 55°C          |
| ня  | 高警报            | 温度单位为摄氏度。加热器超过高警报温度阈值时触发高警报。                              | 60°C          |
| 9ET | 低警报延时          | 时间单位为分钟。当设定点、控制模式、低警报延时改变时,或者出厂重置时,<br>重置低警报计时器。          | 30(分钟)        |
| Rdr | Modbus地址       | Modbus地址分配给模块。                                            | 1             |
| ctr | 控制模式           | 值:<br>0-禁用<br>1-开/关<br>2-PID<br>3-PID参数整定<br>4-手动占空比      | 0(禁用)         |
| 685 | 串行通信波特率        | 值:<br>0—9600<br>1—19200<br>2—38400<br>3—57600<br>4—115200 | 4(115200比特/s) |
| Fdr | 出厂默认值          | 1—将所有适用注册恢复出厂默认值                                          | 0             |
| F-C | 华氏度显示摄氏<br>度选择 | 更改菜单上显示的单位<br>值:<br>0—摄氏度<br>1—华氏度                        | 0(摄氏度)        |
| UUL | 解锁所有警报         | 1—解锁当前所有警报,若警报仍然激活则不解锁。                                   | 0             |

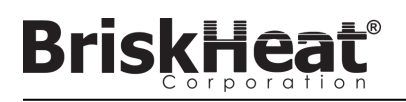

## 高级模块MODBUS编程

# 模块通信

通过RS-485串行使用Modbus-RTU通信可能实现模块远程通信。默认通信参数为115,200比特每秒,8比特每字节,无校验,2个停止位。使用模块菜单系统调整波特率。

控制器对三种Modbus指令反应。

1.读取保持寄存器,功能代码3

2.预置单个寄存器,功能代码6

3. 预置多个寄存器,功能代码16

#### 表 3:Lynx模口Modbus寄存器

**BriskHeat**®

| 名称        | 地址 | 默认值   | 出厂默认值 | R/W                | 描述                                                     |  |
|-----------|----|-------|-------|--------------------|--------------------------------------------------------|--|
| 未使用       | 0  |       |       |                    | 未使用的寄存器                                                |  |
| Modbus看门狗 | 2  | 10    | Y     | RW                 | Modbus看门狗计时器秒数(如果启动)。超时后如果没有有效的Modbus指令,设备就会重启。        |  |
| 设备ID      | 3  | 3     |       | R                  | 确认是什么设备(LYNX模块值3)                                      |  |
| 固件版本      | 4  | 5     |       | R                  | 固件的当前版本                                                |  |
|           | 5  | 0     | Ŷ     | RW                 | 位字段指定其他设置。更多信息参考设置表格。                                  |  |
| 当前温度      | 6  |       |       | R                  | 温度单位为0.01 摄氏度。除以100得到真实温度                              |  |
| 状态        | 7  |       |       | R                  | 位字段表示模块当前条件,参考表格中的比特定义                                 |  |
| 状态2       | 8  |       |       | R                  | 位字段表示模块当前条件,参考表格中的比特定义                                 |  |
| 电流        | 9  |       |       | R                  | 测量夹克的RMS电流。单位为毫安。                                      |  |
| 占空比计算     | 10 |       |       | R                  | 模块真实的占空比。开关模式仅报告0或100%占空比。                             |  |
| 温度设定点     | 11 | 5000  | Y     | RW                 | 温度设定点单位为0.01 摄氏度。除以100得到真实温度设定点                        |  |
| 迟滞        | 12 | 10    | Y     | RW                 | 迟滞单位为0.01摄氏度,仅使用开/关控制模式,运用+-表示设定点向上向下。除以<br>100得到真实温度值 |  |
| 手动占空比     | 13 | 0     |       | RW                 | 手动指定占空比为百分比,范围是0-100。                                  |  |
| 低警报       | 14 | 4000  | Y     | RW                 | 低警报温度单位为0.01 摄氏度。除以100得到真实温度。                          |  |
| 高警报       | 15 | 6000  | Y     | RW                 | 高警报温度单位为0.01 摄氏度。除以100得到真实温度。                          |  |
| 控制类型      | 16 | 0     | Y     | RW                 | 确定控制器操作模式,参考表格中的值定义                                    |  |
| 低警报计时器    | 17 | 1800  | Y     | RW                 | 《 低警报延时长度单位为秒。当控制类型寄存器写入和温度设定点更新时,<br>重置计时器。           |  |
| 传感器类型     | 18 | 4     | Y     | RW 值确定了模块所附的传感器类型。 |                                                        |  |
| 校准1       | 19 | 12016 | Y     | RW                 | V 用于校准RTD传感器                                           |  |
| 校准 2      | 20 | 11786 | Y     | R                  | 保持已校准RTD传感器的真实测量                                       |  |
| Modbus 地址 | 21 | 1     | Y     | W                  | 模块使用默认Modbus地址。                                        |  |
| Modbus 地址 | 21 |       |       | R                  | 模块对应当前地址。                                              |  |
| 置重        | 22 |       |       | W                  | 在此寄存器上写入任何内容重置模块。                                      |  |
| 周期        | 34 | 610   | Y     | RW                 | 确定PID和手动占空比操作频率。数值单位是T(秒)* 40,000,000/65535            |  |
| 警报锁定      | 35 | *     | Y     | RW                 | 确定锁定哪个警报条件。参考状态寄存器表。                                   |  |
| 警报锁定2     | 36 | *     | Y     | RW                 | 确定锁定哪个警报条件。参考状态2寄存器表。                                  |  |
| 警报清除      | 37 |       |       | W                  | 写入寄存器时清除的比特将试图解锁相应的警报。参考状态寄存器表。                        |  |
| 警报清除2     | 38 |       |       | W                  | 写入注册时清除的比特将试图解锁相应的警报。参考状态2寄存器表。                        |  |
| Modbus波特率 | 39 | 11520 | Y     | RW                 | 确定波特率单位为10比特每秒。乘以10得到真实波特率(比特每秒)。                      |  |
| PID P值    | 40 | 55    | Y     | RW                 | PID控制比例值。                                              |  |
| PID I值    | 41 | 1     | Y     | RW                 | PID控制整数值。                                              |  |
| PID D值    | 42 | 1500  | Y     | RW                 | PID控制导数值。                                              |  |
| 模块温度      | 43 |       |       | R                  | 测量模块内部温度单位为0.01 摄氏度。除以100得到真实摄氏温度。                     |  |
| 出厂默认设置    | 44 |       |       | W                  | 模块出厂设置写入值 0x4674。                                      |  |

# 警口清除寄存器

警报清除寄存器(寄存器37和38)是一种位字段,当写入时清除锁定警报。参考状态寄存器的比特定义。

### 警口口定寄存器

警报锁定寄存器(寄存器35和36)是一种位字段,确定哪个警报锁定。参考寄存器状态的比特定义。

## 表 4:Lynx模口Modbus寄存器

BriskHeat<sup>®</sup>

| 名称        | 地址    | 默认值   | 出厂默认设置 | R/W | 描述                                                            |
|-----------|-------|-------|--------|-----|---------------------------------------------------------------|
| 温度偏置      | 45    | 0     | Y      | RW  | 通过增加或减少测量温度值,校准测量温度。单位是0.001摄氏度。除以1000得<br>到真实偏置摄氏温度值。这是有符号值。 |
| 温度定标      | 46    | 1000  | Y      | RW  | 通过乘以测量温度换算系数,校准测量温度。除以1000得到真实缩放值<br>1000对应温度未改变。应用偏置后使用。     |
| 运行环境      | 47+48 |       |        | R   | 模块运行秒数。最低有效字节优先。                                              |
| 警报计数      | 49+50 |       |        | R   | 任何原因下模块出现警报状态的次数。最低有效字节优先。                                    |
| 启动计数      | 51+52 |       |        | R   | 模块启动或重启次数。最低有效字节优先。                                           |
| Modbus 延时 | 53    | 10240 | Y      | RW  | 确定回应Modbus指令前模块延时的时长。                                         |
| 低警报空闲     | 54    |       | Y      | RW  | 空闲模式激活时,低警报温度单位为0.01 摄氏度。除以100得到真实温度。                         |
| 高警报空闲     | 55    |       | Y      | RW  | 空闲模式激活时,高警报温度单位为0.01 摄氏度。除以100得到真实温度。                         |
| 设定点空闲     | 56    |       | Y      | RW  | 空闲模式激活时,温度设定点单位为0.01摄氏度。除以100得到真实温度。                          |
| 温度升温速率    | 57    |       | Y      | RW  | 升温速率指定每分钟摄氏温度。每分钟0度升温速率禁用。每分钟0度时模块尽快加热。                       |
| 注意温度      | 58    | 5500  | Y      | RW  | 注意条件下温度单位为0.01 摄氏度。除以100得到真实温度。                               |
| 最低占空比警报   | 59    |       | Y      | RW  | 占空比警报的最低占空比。由低警报延时控制。                                         |
| 最大占空比警报   | 60    |       | Y      | RW  | 占空比警报的最大占空比。由低警报延时控制。                                         |
| 夹克数量      | 61    |       |        | R   | 模块所附夹克数量。                                                     |
| 抵消安培数     | 62    |       |        | RW  | 安培数测量抵消参数。用于校准安培数测量。抵消指定单位为毫安,<br>是有符号值。                      |
| 安培数范围     | 63    |       |        | RW  | 安培数测量按比例决定参数。用于校准安培数测量。数值乘以1000。                              |
| LED 红色值   |       |       |        | RW  | 确定各LED显示模式的红色通道强度。更多信息参考显示模式表格。                               |
| LED绿色值    |       |       |        | RW  | 确定各LED显示模式的绿色通道强度。更多信息参考显示模式表格。寄存器的最低有效字节使LED闪光。              |
| LED蓝色值    |       |       |        | RW  | 确定各LED显示模式的蓝色通道强度。更多信息参考显示模式表格。                               |

# 表5: 状态寄存器(LYNX模块寄存器7)

| 值      | 可锁定1 | 默认可锁定 <sup>2</sup> | 意义                    | 说明                         |
|--------|------|--------------------|-----------------------|----------------------------|
| 0x0001 | 否    | 否                  | 警报条件                  | 任何警报激活时激活。                 |
| 0x0002 | 是    | 是                  | 高温警报                  | 高温条件出现时激活。如果锁定的话,保持设置直到清除。 |
| 0x0004 | 是    | 否                  | 低温警报                  | 低温条件出现时激活。如果锁定的话,保持设置直到清除。 |
| 0x0008 | 是    | 否                  | 注意条件                  | 当温度超过注意温度时激活。              |
| 0x0010 | 是    | 否                  | 传感器故障                 | 当检测出传感器故障时激活。              |
| 0x0020 | 是    | 否                  | 闪存破坏                  | 当闪存数据crc32检验和失败时激活。        |
| 0x0040 | 是    | 否                  | 过载电流                  | 太多电流流过夹克。                  |
| 0x0080 | 是    | 否                  | 占空比太低                 | 占空比太低。                     |
| 0x0100 | 是    | 否                  | 占空比太高                 | 占空比太高。                     |
| 0x0200 | 是    | 否                  | 夹克问题                  | 夹克吸引超过或少于预期电流。             |
| 0x0400 | 是    | 否                  | 模块过热                  | 当模块内部温度超过临界极限时激活。          |
| 0x0800 | 是    | 否                  | 模块过热2                 | 当坞内部温度超过临界极限时激活。           |
| 0x1000 | 是    | 是                  | 布局变更                  | 使用模块上的按键变更模块的部分设置。非警报条件    |
| 0x2000 | 是    | 是                  | 模块通电                  | 模块通电或重启。                   |
| 0x4000 | 是    | 否                  | 未知传感器    当传感器类型未知时激活。 |                            |
| 0x8000 | 是    | 否                  | 传感器自动检测               | 最近检测过传感器。                  |

# 表6: 状态2寄存器(LYNX模块寄存器8)

| 值      | 可锁定1 | 默认闩锁 <sup>2</sup> | 意义     | 说明                                   |
|--------|------|-------------------|--------|--------------------------------------|
| 0x0001 | 是    | 否                 | 下一模块   | 检测到下一模块出现。                           |
| 0x0002 | 是    | 是                 | 地址变更   | Modbus地址从一个有效值变更为另一个有效值。             |
| 0x0004 | 是    | 否                 | 温度稳定性  | 模块上检测测量温度稳定。                         |
| 0x0008 | 是    | 否                 | 占空比稳定性 | 模块上检测占空比稳定。                          |
| 0x0010 | 是    | 否                 | 加热器破坏  | 加热器检测为破损。                            |
| 0x0020 | 是    | 否                 | 高温警报空闲 | 系统图纸必须以.png或.jpeg格式存储,以便适应操作员界面面板查看。 |
| 0x0040 | 是    | 否                 | 低温警报空闲 | 系统图纸必须以.png或.jpeg格式存储,以便适应操作者界面面板查看。 |
| 其他     | 是    | 否                 | 预留     | 预留供未来使用                              |

• 这些数值组合可同时出现

<sup>1</sup>可锁定代表状态位可设置为可锁定 <sup>2</sup>默认可锁定代表状态位默认设置为可锁定

# 表7: 控制类型(LYNX模块寄存器16)

| 值 | 意义      | 说明                                              |
|---|---------|-------------------------------------------------|
| 0 | 禁用      | 占空比始终为0%。禁用低警报和低占空比警报,其他警报<br>功能正常工作。           |
| 1 | 开/关     | 温度控制为开/关算法。禁用占空比警报,其他警报功能正<br>常工作。              |
| 2 | PID     | 控制算法为PID。                                       |
| 3 | PID参数整定 | 控制器自动调节PID,完成时控制自动转至PID。禁用占空<br>比警报,其他警报功能正常工作。 |
| 4 | 手动占空比   | 通过写入占空比寄存器控制占空比,警报功能正常。禁用占<br>空比警报,其他功能正常。      |

## 表 8: 传感器类型(LYNX模块寄存器18)

| 值 | 传感器类型           |
|---|-----------------|
| 0 | 100 ohm铂RTD     |
| 1 | K型电热偶           |
| 2 | J型电热偶           |
| 3 | RTD校准100 Ohm电阻器 |
| 4 | 使用夹克规定的值3       |
| 5 | 自动检测算法          |
| 6 | 未知传感器类型4        |
| 7 | 未出现传感器          |

# 表9:设置(LYNX模块寄存器5)

| 值      | 定义       | 说明                                       |
|--------|----------|------------------------------------------|
| 0x0001 | 定位       | 设置时,LED将点亮定位条件。                          |
| 0x0002 | 空闲模式     | 设置时,控制器转换至使用空闲模式设定点、空闲模式低警报温度和空闲模式高警报温度。 |
| 0x0004 | Comms看门狗 | 接收到好的Modbus指令时,启动看门狗计时器重置                |
| 0x0008 | 禁用布局变更   | 启动后操作模块上的按键不会变更任何设置                      |
| 0x0010 | 显示华氏度    | 启动时,模块显示温度为华氏度而非摄氏度。其他寄存器保留摄氏度。          |
| 0x0020 | 调试       | 在模块上启动调试输出。                              |

<sup>3</sup>如果多个夹克id芯片明确不同传感器类型,结果为未知传感器错误。

4未知传感器类型导致警报条件

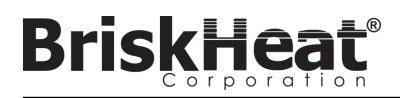

# 高级操作员界面面板MODBUS编程

## 操作员界面面板通信

通过IEEE 802.3使用TCP/IP通信,可进行操作员界面面板远程通信。默认访问端口是端口502,指定为Modbus/寄存器指令。请参考操作员界面面板的网络设置产生的网络IP地址。当面板连接到有线网络、WIFI或手动指定时,产生IP地址。

为编辑操作员界面面板Modbus,网络IP地址和端口编号用作网关访问注册表。

# 表 10: 操作员界面OI水平MODBUS表格

|      | 名称                                                                                                    | R/W | Modbus桌面类型 | 地址                                                                                                    | 注意/单位                                                      |
|------|----------------------------------------------------------------------------------------------------|-----|------------|----------------------------------------------------------------------------------------------------|------------------------------------------------------------|
|      | OI名称                                                                                                    | R   | 输入         | 0-63                                                                                                    | 64unicode字符                                                |
|      | # 激活行                                                                                                    | R   | 输入         | 64                                                                                                    |                                                            |
| 01水平 | 行1名称<br>行2名称<br>行3名称<br>行4名称<br>行5名称<br>行6名称<br>行7名称<br>行7名称<br>行9名称<br>行10名称<br>行11名称<br>行11名称<br>行13名称<br>行13名称<br>行14名称行<br>15名称行<br>15名称<br>16名称          | R   | 输入         | 65-96<br>97-128<br>129-160<br>161-192<br>225-256<br>257-288<br>289-320<br>321-352<br>353-384<br>385-416<br>417-448<br>449-480<br>481-512<br>513-544<br>545-576 | 32字符*16行。行名称对应设备布局的各<br>行设置。一行可包括任何在初始行设置中确<br>认的字符串和区域数量。 |
|      | 行1区域的数量<br>行2区域的数量<br>行3区域的数量<br>行4区域的数量<br>行5区域的数量<br>行6区域的数量<br>行7区域的数量<br>行10区域的数量<br>行11区域的数量<br>行11区域的数量<br>行13区域的数量<br>行13区域的数量<br>行15区域的数量<br>行15区域的数量 | R   | 输入         | 577<br>578<br>579<br>580<br>581<br>582<br>583<br>584<br>585<br>586<br>587<br>588<br>589<br>590<br>591<br>592                                                   |                                                            |
|      | 行警报状态                                                                                                    | R   | 输入         | 593                                                                                                    | 基于行1-16(比特)的警报用于确定行是<br>否为警报状态每行(比特)                       |
|      | 字符串警报状态                                                                                                    | R   | 输入         | 594                                                                                                    | 基于行1-16(比特)的警报用于确定字符<br>串是否为警报状态每行(比特)                     |
|      | 主警报状态                                                                                                    | R   | 离散输入       | 0                                                                                                    |                                                            |
|      | 全局启动空闲模式                                                                                                    | R/W | 线圈         | 0                                                                                                    | 总是0, 写入1启动所有区域空闲模式                                         |
|      | 全局禁用空闲模式                                                                                                    | R/W | 线圈         | 1                                                                                                    | 总是0,写入1禁用所有区域空闲模式                                          |

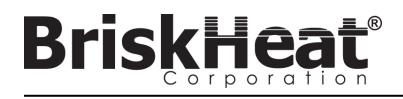

# 区域水平MODBUS表

区域水平信息可用于连接到操作员界面面板的各模块通信。以下方程式用于计算各区域寄存器基地址。

## 区域基地址计算

\*基地址 = ((行#-1)\* 1280)+((区域#-1)\* 16)+1024

| 区域偏移示例 |     |       |  |
|--------|-----|-------|--|
| 行      | 区域  | 基地址   |  |
| 1      | 1   | 1024  |  |
| 1      | 2   | 1040  |  |
| 1      | 127 | 3040  |  |
| 1      | 128 | 3056  |  |
| 2      | 1   | 3072  |  |
| 2      | 2   | 3088  |  |
| 2      | 127 | 5088  |  |
| 2      | 128 | 5104  |  |
| 16     | 1   | 31744 |  |
| 16     | 2   | 31760 |  |
| 16     | 127 | 33760 |  |
| 16     | 128 | 33776 |  |

# 表 11: 区域水平MODBUS表

|            | 名称       | R/W | Modbus表格类型 | 地址     | 注意/单位        |
|------------|----------|-----|------------|--------|--------------|
|            | 温度       | R   | 输入         | 基地址    | degC * 100   |
|            | 占空比      | R   | 输入         | 1+基地址  | %            |
|            | 电流       | R   | 输入         | 2+基地址  | A * 1000     |
|            | 传感器类型    | R   | 输入         | 3+基地址  |              |
|            | 设定点      | R/W | 留存         | 基地址    | degC * 100   |
|            | 低警报温度阈值  | R/W | 留存         | 1+基地址  | degC * 100   |
|            | 注意警报温度阈值 | R/W | 留存         | 2+基地址  | degC * 100   |
|            | 高警报温度阈值  | R/W | 留存         | 3+基地址  | degC * 100   |
|            | 温度控制器存在  | R   | 离散输入       | 基地址    | 如果错误的话,其他都无效 |
|            | 警报       | R   | 离散输入       | 1+基地址  |              |
| ान         | 定位模块     | R/W | 线圈         | 基地址    |              |
| 英          | 启动空闲模式   | R/W | 线圈         | 1+基地址  |              |
| <b>水</b> 平 | 高温警报     | R/W | 线圈         | 2+基地址  | 写入0尝试解锁      |
|            | 低温警报     | R/W | 线圈         | 3+基地址  | 写入0尝试解锁      |
|            | 注意条件     | R/W | 线圈         | 4+基地址  | 写入0尝试解锁      |
|            | 传感器故障    | R/W | 线圈         | 5+基地址  | 写入0尝试解锁      |
|            | 闪存记忆破坏   | R/W | 线圈         | 6+基地址  | 写入0尝试解锁      |
|            | 过载电流     | R/W | 线圈         | 7+基地址  | 写入0尝试解锁      |
|            | 占空比低     | R/W | 线圈         | 8+基地址  | 写入0尝试解锁      |
|            | 高占空比     | R/W | 线圈         | 9+基地址  | 写入0尝试解锁      |
|            | 夹克问题     | R/W | 线圈         | 10+基地址 | 写入0尝试解锁      |
|            | 模块过热     | R/W | 线圈         | 11+基地址 | 写入0尝试解锁      |
|            | 基过热      | R/W | 线圈         | 12+基地址 | 写入0尝试解锁      |
|            | 未知传感器    | R/W | 线圈         | 13+基地址 | 写入0尝试解锁      |

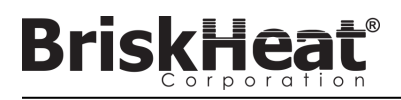

#### 术语表 (Glossary)

#### 波特率

波特率(以每秒比特(bps)测量)指控制模块用于与RS-485串行总线通信的速度。使用操作员界面时,波特率必须设至115,200bps。

#### 低警报

警报用于表示低于温度条件。控制模块将变更颜色,操作员界面将显示信息表示该条件。操作员界面上的干触点/警报继电器将会变更状态,且加热 器持续在该条件下工作。低警报延时过期后,警报才有效。空闲模式下该警报不工作。

#### 低警报延时

延时可以防止低警报条件下在一段时间内启动。延时意味着系统加热时减少障碍跳闸。以下事件出现时,重置低警报延时:设定点变更、控制模式变更、启动/禁用空闲模式和空闲模式设定点变更。

#### 干触点/警报继电器

操作员界面有9个干触点继电器。系统启动时继电器运行,如果出现警报或者操作员界面关闭则停止运行。一个干触点可供8字符串,有主干触点连接 到所有字符串(例如如果字符串3出现警报,那么字符串3干触点和主干触点将停止运行)。系统启动时继电器运行,如果出现警报或者操作员界面关 闭则停止运行。

#### 高警报

警报用于表示关键温度条件。控制模块将变更颜色,操作员界面将显示信息表示该条件。操作员界面上的干触点/警报继电器将不会变更状态,且加 热器在该条件下关闭。无论空闲模式是否启动,该警报将运作。

#### 行

行指一个或多个加热器在操作员界面上一起分类。行可以包括完整或部分字符串。

#### 禁用模式

禁用模式是LYNX控制器默认设置。这种模式下控制器不会运行加热器。模块从一个加热器移至另一个加热器时,将自动回到禁用模式防止意外加热。

#### 开-关控制模式

开-关控制模式用于推动控制器在两个温度间循环。控制器打开,直到温度到达设定点+迟滞或直到温度低于设定点-迟滞。该特性仅适用于高级用 户。

#### 空闲高/低警报

仅空闲模式启动时,空闲高和低警报工作。与标准高和低警报运作相同,但设定点为空闲模式设定点。

#### 空闲模式

该模式允许替换设定点,在故障时间或维修时减少功耗。此模式有单独的设定点、高警报和低警报设置。

#### 控制模式

该设置可以选择不同的控制模式。选项包括PID、开/关、自动调节、手动占空比和禁用。

#### Modbus 地址

Modbus地址是单独的地址,模块将通过RS-485串行总线通信。如果多个模块连接在一个系统,第一个模块使用指定地址,各连续模块增加一个地址。

# BriskHeat<sup>®</sup>

### 术语表 (Glossary)

### PID控制模式

PID (比例、积分、导数)控制模式用于准确控制加热器至特定温度。控制模式将快速循环加热器开和关键,保持准确温度。控制器第一次附加热器时,可以使用自动调节。

### 区域

区域指单一温度控制模块和加热器集合。

#### 设定点

设定点指应用时期待的温度。模块将控制和保持操作温度。

#### 升温速率

升温速率用于控制加热器加热率和冷却率。此特性用于减少温度急增或在加热或冷却过程中,同步多个加热器温度。升温适用于设定点变更或模块从空闲模式转变出来。

### 手动占空比控制模式

手动占空比控制模式允许手动调节电源输出。此模式不适用温度传感器控制-仅适用警报条件。适用控制模块的上键和下键,变更占空比。该特性仅适用于高级用户。

#### 锁定

警报条件下,启动或禁用锁定。设置警报锁定,将迫使操作员手动清除警报。当条件无效时,无锁定警报将自动清除。

#### 细目

收集的所有项目完整有序清单。LYNX系统流程发现系统字符串中的各模块,通过设置其Modbus地址建立顺序。

#### 注意警报

用于表示升高的温度条件警报。控制模块将变更颜色,操作员界面将显示信息表示该条件。操作员界面上的干触点/警报继电器将不会变更状态,且 加热器持续在该条件下工作。空闲模式下该警报不工作。注意警报通常设定高于操作设定点,低于高警报设定点。

#### 自动调节

控制器将以开-关模式操作一段时间(通常是**10-20**分钟),期间它会获悉所附加热器的性能,优化PID控制算法。自动调节完成后,模块会自动调至 PID控制模式。

#### 字符串

字符串指一个或多个加热器连接到操作员界面的单一通信端口。

# LYNX<sup>™</sup>系统使用说明

# **BriskHea** 维护说明 应急程序 任何阅读并理解使用说明的人才有资格维修此加热器。 源。 维修: 电击: •所有的维修操作需在加热器冷却至室温且断电的情况下进行。 安装前和使用时最少每三个月检测本产品。 肌肉痛和肌肉收缩、痉挛或丧失意识。 ■ 不要试图维修一个破损的加热器。 轻微烧伤: 检测: •将烧伤部位置于流动冷却的水下10-15分钟。 壳体必须没有任何切割、裂缝和刺痕。

• 电源导线绝缘处不可以有任何可见破损。

## 储存:

•本产品储存在室温范围32°F-140°F (0°C-60°C)、相对湿度低于80%的 环境中。

## 弃置:

•本品不能与其他任何家庭垃圾混合。合理处置、恢复和回收,请将产品带 到指定收集点·免费收集。

使用加热器前,阅读和理解这些流程。紧急情况下,断开加热器电

- •当伤者还接触电流时,请勿触碰伤者。如果伤者出现以下情况,
- •拨打当地急救中心:严重烧伤、错乱、呼吸困难、心律问题、心脏骤停、
- 从烧伤部位摘下戒指或其他硬物。

## 严重烧伤:

- •拨打当地急救中心电话。
- 防止伤者再次受伤。
- 从烧伤部位移除戒指或其他硬物。
- •呼吸微弱,如需要施行CPR。

## 火灾:

- •拨打当地急救中心电话。
- •如果安全的话,使用灭火器灭火,否则撤离到安全距离,等待救援。
- •加热器采用非易燃的材料制作而成,但可以点燃周围易燃物。

# 故障排除指南

在联系BriskHeat咨询任何系统问题前,请阅读此指南。此指南设计回答了最常见的故障排除问题。如果以下纠正措施无效,您无法确认问题或者需要其他帮助,请联系BriskHeat: **1-800-848-7673(美国/加拿大)**, **1-614-294-3376(全球)**, 或 bhtsales1@briskheat.com.

| 问题                          | 建议纠正措施                                                                                                    |
|-----------------------------|----------------------------------------------------------------------------------------------------|
| 模块没有打开                      | 检查模块是否正确连到坞,模块两个夹子是否已完全安装。检查坞的电源连接,字符串的所有坞是否正确连接。检查电源是否打开,电源保险丝和断路器是否完整。                                                                                                    |
| 模块LED为紫色,模块没有加热             | 变更模块控制模式,从"禁用"到另一模式。                                                                                                    |
| 模式显示"FFF"                   | 检查模块是否正确连到坞,模块两个夹子是否完全安装。如果使用独立式坞时,检查是否正确连接到正<br>确的传感器类型。                                                                                                    |
| 模式显示"ddd"                   | 检查模块是否正确连于坞,模块两个夹子是否完全安装。                                                                                                    |
| 模块显示初始启动时高温为红色LED。          | 模块是否正确连于坞,模块两个夹子是否完全安装。                                                                                                    |
| 模块LED闪烁白色                   | OI禁用定位模式。                                                                                                    |
| 模块LED闪烁红色,但显示温度低于高警报设<br>定点 | 操作时模块超过高警报设定点。手动解锁高警报,清除闪烁。                                                                                                    |
| 模块LED为常亮红色                  | 确保室温没有超过列举的温度等级。检查模块是否正确连于坞,模块两个夹子是否完全安装。                                                                                                    |
| 无法将模块从坞移除                   | 同时用力按下顶端边缘的两个模块夹子,从坞中直接拔出模块。如需要,撬动模块夹子的底部帮助脱离。                                                                                                    |
| OI没有打开                      | 检查OI电源是否正确插入装置背部。检查电源是否打开,电源保险丝和断路器是否完整。                                                                                                    |
| OI屏幕为黑色                     | 关闭OI。拔掉OI电源,等待10秒,插入电源打开。                                                                                                    |
| OI屏幕闪烁                      | 关闭OI。拔掉OI电源,等待10秒,插入电源打开。                                                                                                    |
| OI没有检测出部分或者任何模块             | 检查所有模块和字符串是否插电且有电源。使用安装设置流程的"调试字符串"选项,检查模块通信。<br>要达到目标,选择调试字符串菜单中有问题的字符串,按下"筛选"键。OI会筛选所有有效Modbus地<br>址,选择模块通信字符串。筛选停止后,按"开始调试"键,让各模块亮起白光,显示其获取的Modbus<br>地址。用此特性确定通信或细目中无损坏。如果发现任何错误,定位错误模块,检查模块是否正确连接<br>到坞,两个模块夹子是否完全安装。此外,检查所有坞是否正确连接,电源是否打开。如果问题没有解<br>决,联系BriskHeat高级故障排除。 |
| 没有收到OI的邮件警告                 | 确保OI正确连接到有效网络,正确认证邮箱。                                                                                                    |
| 忘记OI访问PIN                   |                                                                                                    |

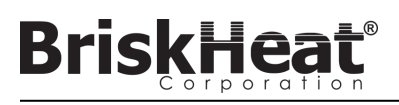

# 保修信息

BriskHeat向本产品的原始购买者提供质保期为发货后十八(18)个月或者安装之日起十二(12)个月,以先到期为准。本担保项下的BriskHeat的义务和 唯一补救措施仅限于维修或置换(由BriskHeat决定)规定用途下可能证明有缺陷的产品任何部分及BriskHeat检查下确定有缺陷的服务。完整保修信息可 访问:www.briskheat.com或电话联系 1-800-848-7673 (免费电话,美国/加拿大),886-36676776 (台湾地区)+86-0755-25192267 (中国)或 1-614-294-3376 (全球)。

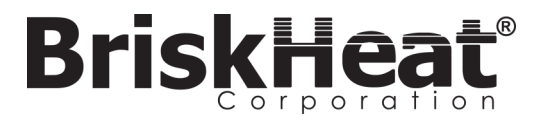

台湾地区:

BriskHeat 公司总部: 4800 Hilton Corporate Dr, Columbus, OH 43232 欧洲**:** P.O. Box 420124 44275 Dortmund, Germany

> 免费电话: 800-848-7673 电话: 614-294-3376 传真: 614-294-3807 Email: bhtsales1@briskheat.com